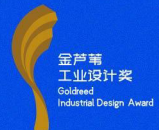

# The 6th Goldreed Industrial Design Award Announcement

#### 1. Award Positioning

With the support of People's Government of Hebei Province and Xiongan New Area Administrative Committee, Goldreed Industrial Design Award ("GIDA" for short), was established in 2019. It is an international design prize driven by globalization, specialization and market orientation, hosted by Xiongan Future Industrial Design Institute (hereinafter referred as the "Organizer") and undertaken by Goldreed Industrial Design Award Organizing Committee (hereinafter referred as the "Organizing Committee").

Focusing on the principle of "facing the future, contributing oriental wisdom and spreading design values and spirits to create a better life for mankind", GIDA aims to build an international, specialized industrial design award that reflects both eastern and western style. Taking information society and sustainable development as the foothold, GIDA gathers global design talent resources, discover the future design, inspire the future life and enable the future city. Committed to the Chinese philosophy of "harmony and peace", GIDA perceives technological progress and social revolution from an eastern perspective, promotes a new direction of industrial development, creates a new way of social life in which symbiosis will be reached among man, nature and cities.

## 2. Award Classification

This year's event, with a total prize money of 4.5 million RMB, will focus on the transformation of results, combined with the Sci-Tech Innovation Voucher in Xiongan New Area.

| The Main Competition |        |             |                     |          |  |  |
|----------------------|--------|-------------|---------------------|----------|--|--|
| A1                   | Orreta |             | Sci-Tech Innovation | Subtotal |  |  |
| Award                | Quota  | Bonus (KMB) | Voucher (RMB)       | (RMB)    |  |  |
| the Best of the      | 1      | 50,0000     | 50,0000             | 100.0000 |  |  |
| Best                 | _      |             |                     |          |  |  |
| Gold Award           | 5      | 10,0000     | 10,0000             | 20,0000  |  |  |
| Future Star          | 3      | 5,0000      | 5,0000              | 10,0000  |  |  |
| Award                |        |             |                     |          |  |  |
| Good Product         | 24     | 1,0000      | 1,0000              | 2,0000   |  |  |

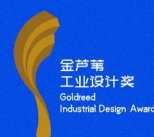

Т

| Design Award                                                          |                          |                                  |                                              |                                                      |  |  |  |
|-----------------------------------------------------------------------|--------------------------|----------------------------------|----------------------------------------------|------------------------------------------------------|--|--|--|
| Good Concept                                                          | 16                       | 1,0000                           | 1,0000                                       | 2,0000                                               |  |  |  |
| Design Award                                                          |                          |                                  |                                              |                                                      |  |  |  |
| Nomination                                                            | 100                      | /                                | /                                            | /                                                    |  |  |  |
| Award                                                                 |                          |                                  |                                              | ,                                                    |  |  |  |
| Subtotal                                                              | 149                      | 155,0000                         | 155,0000                                     | 310,0000                                             |  |  |  |
| The Special Competition                                               |                          |                                  |                                              |                                                      |  |  |  |
| Amond                                                                 | Quete                    | Domug (DMD)                      | Sci-Tech Innovation                          | Subtotal                                             |  |  |  |
| Awaru                                                                 | Quota                    | DONUS (RMD)                      | Voucher (RMB)                                | (RMB)                                                |  |  |  |
|                                                                       |                          |                                  |                                              |                                                      |  |  |  |
| Demand A                                                              | 5                        | /                                | 10,0000                                      | 50,0000                                              |  |  |  |
| Demand A<br>Demand B                                                  | 5                        | /                                | 10,0000                                      | 50,0000<br>30,0000                                   |  |  |  |
| Demand A<br>Demand B<br>Demand C                                      | 5<br>5<br>15             | /                                | 10,0000<br>6,0000<br>3,0000                  | 50,0000<br>30,0000<br>45,0000                        |  |  |  |
| Demand A<br>Demand B<br>Demand C<br>Organization                      | 5<br>5<br>15<br>10       | / / / 1.5000                     | 10,0000<br>6,0000<br>3,0000<br>/             | 50,0000<br>30,0000<br>45,0000<br>15,0000             |  |  |  |
| Demand A<br>Demand B<br>Demand C<br>Organization<br>Award             | 5<br>5<br>15<br>10       | /<br>/<br>1,5000                 | 10,0000<br>6,0000<br>3,0000<br>/             | 50,0000<br>30,0000<br>45,0000<br>15,0000             |  |  |  |
| Demand A<br>Demand B<br>Demand C<br>Organization<br>Award<br>Subtotal | 5<br>5<br>15<br>10<br>35 | /<br>/<br>/<br>1,5000<br>15,0000 | 10,0000<br>6,0000<br>3,0000<br>/<br>125,0000 | 50,0000<br>30,0000<br>45,0000<br>15,0000<br>140,0000 |  |  |  |

Note 1: The Best of the Best and Gold Award belong to the Product Category only; Future Star Award belongs to the Concept Category only.

Note 2: Sci-Tech Voucher will be issued to the winners in accordance with the relevant policies, and the vouchers will be valid for 6 months after the award ceremony.

Note 3: Up to RMB 100,000 Sci-Tech Voucher for a single enterprise in the Specialized Competition.

Note 4: 10 Outstanding Organization Awards will be set up to recognize units with outstanding performance in event publicity, work collection and organization, and each award-winning unit will receive a prize of 15,000 yuan and an honorary certificate.

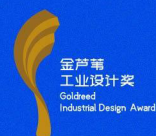

| Award Name                                    | Awa                                                                                                    | ard Introduction                                                                                                    |  |  |
|-----------------------------------------------|----------------------------------------------------------------------------------------------------|----------------------------------------------------------------------------------------------------|--|--|
| the Best of<br>the Best<br>(Product<br>Group) | The Best of the Best is the highest award of GIDA. It is a<br>top-level award that comprehensively embodies the core values<br>of "leading the new direction of industrial development, creating<br>a new way of social life, and helping the harmonious<br>development between man and nature". |                                                                                                    |  |  |
| Gold Award<br>(Product<br>Group)              | Gold Award for the<br>Best Green DesignGold Award for the<br>Best AppearanceDesignGold Award for the<br>Best Smart DesignGold Award for the<br>Best Human-centered<br>DesignGold Award for the<br>Best Communication<br>Design                                                                   | Gold award is a symbol of high-quality<br>design. It is an outstanding award that<br>highlights a single aspect of GIDA<br>purpose and core values.                    |  |  |
| Future Star<br>Award<br>(Concept<br>Group)    | Future Star Award goes to<br>in leading the direction o<br>conveying future design                                                                                                    | o concept works with outstanding design<br>f future design development and<br>concepts.                                                                                |  |  |
| Good Design<br>Award                          | Good Product Design<br>Award<br>Good Concept Design<br>Award                                                                                                    | Good Design Award is for outstanding<br>works. The award goes to entries that<br>propose an excellent solution in detail<br>and conform to the core values of<br>GIDA. |  |  |
| Nomination<br>Award                           | AwardOut of the selected and awarded the "nomination award" (the actual number is subject to the evaluation result).                                                                                                    |                                                                                                    |  |  |

The organizing committee reserves the right to leave the Best of the Best vacant if this year's entries are unable to meet the requirements for the award.

### **3**. Registration Time and Fee

The registration for GIDA this year starts from June 10, 2025 and ends at 24:00,

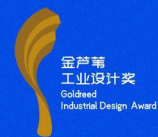

July 20, 2025 (Beijing time). Registration at other times will not be accepted. Any changes will be notified separately.

The 6th GIDA does not charge any registration fees, but other expenses caused by logistics, insurance, customs clearance and travel for the competition shall be covered by entrants themselves.

#### 4. Entry Categories

#### (1) Division of groups

The main competition is divided into two groups: product group and concept group, each group is divided into six categories of entries. The two groups focus on the 107 characteristic industrial clusters in Hebei Province and the "eight pillar industries" in Hebei Province. The entries must meet the needs of economic and social development and upgrading of consumption structure, and have forward-looking and artistic products and works. Products and works based on the design concepts of "AI+", green environmental protection, manufacturing + service and the integration of traditional products and industries are encouraged.

Product group: Entries must be products that have been on the market within three years (i.e. after June, 2022), or products that can be on the market before this year's award ceremony(September 2025), and must be provided with a physical product or a functional prototype of equal proportion during the second evaluation.

Concept group: Entries must be original designs that are not sold or produced on the market, and also be highly innovative in function, structure, form, technology, materials and low carbon. Prototypes or models must be provided during the second evaluation.

#### a. Manufacturing Equipment

Advanced industrial equipment designs for emerging industries, including industrial equipment, construction equipment, agricultural and forestry equipment, mechanical tools, protective equipment, industrial robots, aerospace information equipment, commercial service robots, construction service robots, service robots, etc.

#### b. Biomedical Science

Focuses on designs that promote the development of human physical and mental health. Includes products and services in the whole industry chain such as high-end medical devices, therapeutic products, pharmaceutical production equipment, medical rehabilitation equipment, nursing care products, and health management.

#### c. Digital Technology

Focuses on the innovative design applications of artificial intelligence, blockchain, digital technology and information services in various fields. Includes products and services in the whole industry chain such as industrial software, public services, smart city systems, blockchain applications, digital twin platforms, and AI service terminals.

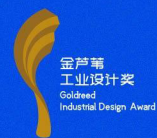

#### d. Transportation Means

Smart transportation designs, including unmanned vehicles, smart buses, high-speed trains, automobiles, aircrafts, mobility tools and facilities, service-oriented vehicles in urban areas, water and underwater vehicles, traffic robots, etc.

#### e. Public Facilities

Product designs of service facilities within urban space system, including urban furniture, public lighting, guiding signs, shared facilities, information services, sanitation facilities, safety facilities, facilities for leisure and entertainment, emergency equipment, etc.

#### f. Future Scenario

Focuses on the design of future life, culture, technology integrated with creative thinking and innovative scenarios. Includes products and services in the fields of future living home, child-friendly products, ageing-friendly products, non-heritage revitalization, cultural and creative products, fashionable apparel, packaging design, IP image, digital culture, and so on.

#### (2) the Special Competition Division

The special competition takes the needs of 107 characteristic industrial clusters and new districts in Hebei Province, carries out solicitation, sets the theme and requirements of the special race, and carries out point-to-point docking in the form of workshop. Municipal and county governments or leading enterprises in the industry are invited to cooperate with the competition, and according to the amount of design orders, the competition is divided into one type of demand, two types of demand, and three types of demand (the amount of design orders is at least 10% higher than that of Sci-Tech Voucher), so as to promote the transformation of design achievements on the ground.

Oriented original design responses are made around the design demands of enterprises according to the index requirements. The special competition demand release takes the form of dynamic management and dynamic solicitation to promote, at least 10 demand for a period, after the organizing committee review and approval of the immediate release, to start the response unit invitation or public solicitation, the formation of a number of results that is to carry out the assessment work.

#### 5. Entry Methods

This year's GIDA adopts public entry and expert nomination. Public entries are required to participate in the preliminary evaluation, while expert nominees are allowed to enter the second evaluation after review by the organizing committee. To ensure fairness and impartiality, experts who recommend entries can't participate in the evaluation process.

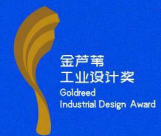

#### (1) Submit Entry

a. All entrants must log on to the official website of GIDA to register.

b. Under each registration category, product or concept designs can be submitted while the same entry can only be submitted for one group in one category.

c. Entrants must be the designer or owner of the entry, and have no intellectual property disputes with others.

d. Under the normalization of the epidemic, in order to facilitate the international jury to evaluate the entries in a comprehensive and exhaustive manner and in a scientific and rigorous manner, the entrants should fill in the information of the entries (better in English and Chinese) carefully and standardized. The information entrants fill in will affect the outcome of evaluation.

#### (2) Requirements

1. Entrants: Entry is open to enterprises and institutions, design agencies, colleges, design teams, scientific research institutions and individuals from any country and region in the world.

2. The entries should be close to the current situation of Hebei industry and fully consider the market value and realizability.

3. The winners of the special competition are required to follow up the whole process from design - sampling - mass production, and the designers and the demand enterprises will complete the production together.

4. The same entry can only declare a category. Entries that have participated in previous sessions shall not be repeated, in principle, no repeated awards.

5. Works submitted in the form of: 2-3 more complete design effect diagrams (no logo and no text and decorative elements, such as text or lines, etc.; Figure 1 is the main picture of the work, Figure 2 is the scenario diagram of the work, Figure 3 can be supplemented), 2-3 illustrations of the work, and should try to consider the provision of other views that can clearly reflect the innovative design points and the description in English and Chinese. The format of the pictures should be JPG, the ratio of the pictures should be 16:9, the resolution should be more than 300DPI, and the layout should be horizontal.

6. Product demonstration video: format MP4, less than 100MB, within 2 minutes in length; resolution is recommended to be 720P or above, optional uploading for preliminary evaluation, and submission of demonstration video is required for final evaluation;

7. Encourage the submission of physical objects or models.

8. The entries must be original and innovative projects with legal right to participate, without intellectual property disputes and without involving any infringement of third party's intellectual property rights, ownership, use and disposal rights. The intellectual property rights of the entries of the main competition shall belong to the declarant, and the copyright of the entries of the special competition shall be transferred to the

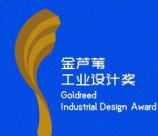

relevant units of the organizer after the award.

#### 6. Evaluation Methods

#### (1) Evaluation Procedures of the Main Competition

The product group and the concept group are evaluated independently, and there are three rounds of evaluation for each. In the preliminary evaluation, all entries are evaluated online. The second evaluation using on-site physical evaluation, if due to force majeure factors are taken online video evaluation method .The final evaluation includes online evaluation and offline physical evaluation (including physical work, model or prototype, etc.), entrants are required to conduct a 3-minute video defense. If a participant does not submit a defense video on time or if the jury unanimously believes that a single entry does not qualify for the award, it may be selected from among the pending nominees for a replacement evaluation, and the unsuccessful entry will be given a nomination award.

#### (2) Evaluation Procedures of the Specialized Competition

The Specialized Competition is divided into two phases: preliminary evaluation and final evaluation. All the entries will be evaluated by the expert group, which will mainly evaluate the four aspects of the entries: landedness, innovativeness, human nature and aesthetics. The preliminary evaluation is to assign the works to the preliminary evaluation experts on-line evaluation to determine the works to enter the final. The final evaluation is a live defense combined with a PPT (video) presentation, with a 5-minute project explanation, a 4-minute question from the judges, and a 1-minute scoring. The selected works will be scored by the evaluation experts, and the final award-winning works will be determined by the comprehensive scoring situation, and the award will be announced to the society through the official channels of the awards after the review by the organizing committee.

According to the cooperation agencies solicited by the number of submissions and the quality of the works after the comprehensive evaluation of the top 10, selected the outstanding organization award.

#### (3) Evaluation Standards

Focusing on the principle of "facing the future, contributing oriental wisdom and spreading design values and spirits to create a better life for mankind", the evaluation standard system is based on the goal that entries will help promote "leading a new direction of industrial development, creating a new way of social life and helping harmonious development between man and nature."

The evaluation system consists of three dimensions. First is **manufacture**, focusing on "leading industry", which covers functionality and innovation. Second is **life**, focusing on "lifestyle", which covers human care and aesthetics. The third is **ecology**, focusing on "harmony, peace and symbiosis", which covers sustainability and other factors.

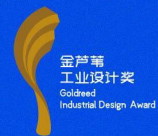

#### a. Functionality

It is implementable and maneuverable, meets the needs of users in terms of function and structure, and has good economic marketability, which helps to improve the level of industrial development and user satisfaction.

#### b. Innovation

It is novel and unique in design, innovative in material, science and technology application, which can boost the diversified innovations in terms of society, technology, culture, and economy, etc.

#### c. Human care

It is safe, healthy and easy to use, and can meet various needs of different users from the perspective of ergonomics, representing equality for all as well as human care.

#### d. Aesthetics

The design is aesthetic in form, function and technology, integrating the comprehensive beauty of materials, craftsmanship, technology and culture. It also enjoys emotional values and attractiveness.

#### e. Sustainability

The design considers economic, environmental, ethical and social factors to reduce material and energy consumption, cut pollution, guide, meet and sustain consumers' demands.

#### (4) Jury Members

We invite authoritative experts from all of the world to serve as evaluation experts. In order to highlight the cross-border integration of design and enhance the comprehensiveness of the evaluation, in addition to domestic and foreign design experts, experts in other related fields such as industry, technology, venture capital, and media are also invited to evaluate as jury. Winners of the previous Best of the Best award will have the opportunity to be invited as jury experts too.

#### 7. Entry Values

#### (1) Trophy and Certificate

Winners will receive a trophy and an electronic award certificate. Entries in this year's Good Designs Exhibition of will receive an "Exhibition Certificate", and award-winning entries presented to the Organizing Committee will receive a "Collection Certificate".

(2) Logo Grant

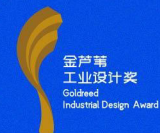

Award-winning entries will be granted a lifetime right to use the "GIDA" logo for free.

### (3) Industrialization Support and Promotion

Organize investment and financing, industrial incubation and crowdfunding institutions to dock with entrants, promote the industrialization of the project, and recommending its application in Xiongan New Area of various types of carriers.

#### (4) Industrial Expert Exchange

Winners will be invited to participate in this year's award ceremony, the Hebei International Industrial Design Week and other series of activities to conduct face-to-face exchanges and cooperation with representatives from the global design community, academia, media community, industrial community and other industries. Also, winners will have the opportunity to serve as the guest speaker of "GIDA Future Design Salon".

#### (5) Exhibition

The winner will be given the opportunity to display their entries offline in the investment center of Xiongan Green Building Exhibition Center. At the same time, entries will be exhibited in the online, offline and other global touring activities of Goldreed Industrial Design Award.

#### (6) Media Promotion

GIDA has established a media promotion network covering different industries and channels with more than 200 mainstream media around the world. The winners will be recommended to participate in interviews with major media to further enhance the social influence of excellent designs. Winners will be given priority to participate in interviews with major media to further enhance the social influence of excellent design.

#### (7) Yearbook

GIDA will produce and promote a yearbook of outstanding entries, and the winning entries will be included in the GIDA yearbook.

#### (8) Government funding support

According to the supporting policies for industrial design development in Xiongnu New Area, enterprises are guided to participate in design innovation competitions, and the winners of the Goldreed Industrial Design Award are provided with preferential policies such as financial incentives, talent introduction, green channel for enterprise listing and enterprise financing.

#### (9) Priority Application for "Xiongcai Card"

The winners of the Goldreed Award can apply for the "Xiongcai Card" if they meet the corresponding conditions of A, B and C talents in the "Management Measures for

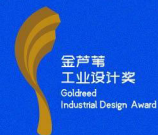

Xiongcai Card of Hebei Xiongan New Area (for trial implementation)" and the card holders are given service protection.

#### (10) Entry qualification

The winners of the GIDA will receive priority admission to the "Xiongan Green Building Exhibition Center" and other industrial carriers of new area. Additionally, we will provide supporting services and conditions such as fully furnished apartments, talent apartments, and rental discounts.

#### 8. Schedule

| <b>II</b>                      |                                   |  |
|--------------------------------|-----------------------------------|--|
| Main Events                    | Date                              |  |
| Entry Collection               | June 10, 2025 -July 20, 2025      |  |
| Preliminary Evaluation         | July 22, 2025 -July 29, 2025      |  |
| Announcement of the            | A                                 |  |
| Preliminary Evaluation Results | August 1, 2025                    |  |
| Mail of Products in Kind for   | August 1, 2025, August 24, 2025   |  |
| the Shortlisted Entries        | August 1, 2023-August 24, 2023    |  |
| Second Evaluation              | August 29, 2025-August 31, 2025   |  |
| Good Design Exhibition         | August 31, 2025-September 7, 2025 |  |
| Announcement of the Second     | September 4, 2025                 |  |
| Evaluation Results             |                                   |  |
| Final Evaluation               | September 18, 2025                |  |
| Award Ceremony                 | September 19, 2025                |  |
| Exhibition Tour                | October, 2025                     |  |

#### The Main Competition

#### The Special Competition

| Main Events                    | Date                              |  |
|--------------------------------|-----------------------------------|--|
| Entry Collection               | June 10, 2025 -August 22, 2025    |  |
| Preliminary Evaluation         | August 26, 2025 - August 31, 2025 |  |
| Announcement of the            | Semtember 4, 2025                 |  |
| Preliminary Evaluation Results |                                   |  |
| Final Evaluation               | September 17, 2025                |  |
| Award Ceremony                 | September 19, 2025                |  |
| Exhibition Tour                | October, 2025                     |  |

Please see the latest notice in case of time changes.

# **Application Process**

You must complete the submission forms in both English and Chinese. For the Chinese part, online translation tools could be used. To save your progress and resume later, use the Save button. The IP Statement can be downloaded here (refer to slide 10) and must be uploaded in JPG format. For guidance on completing the IP Statement, please see the following section.

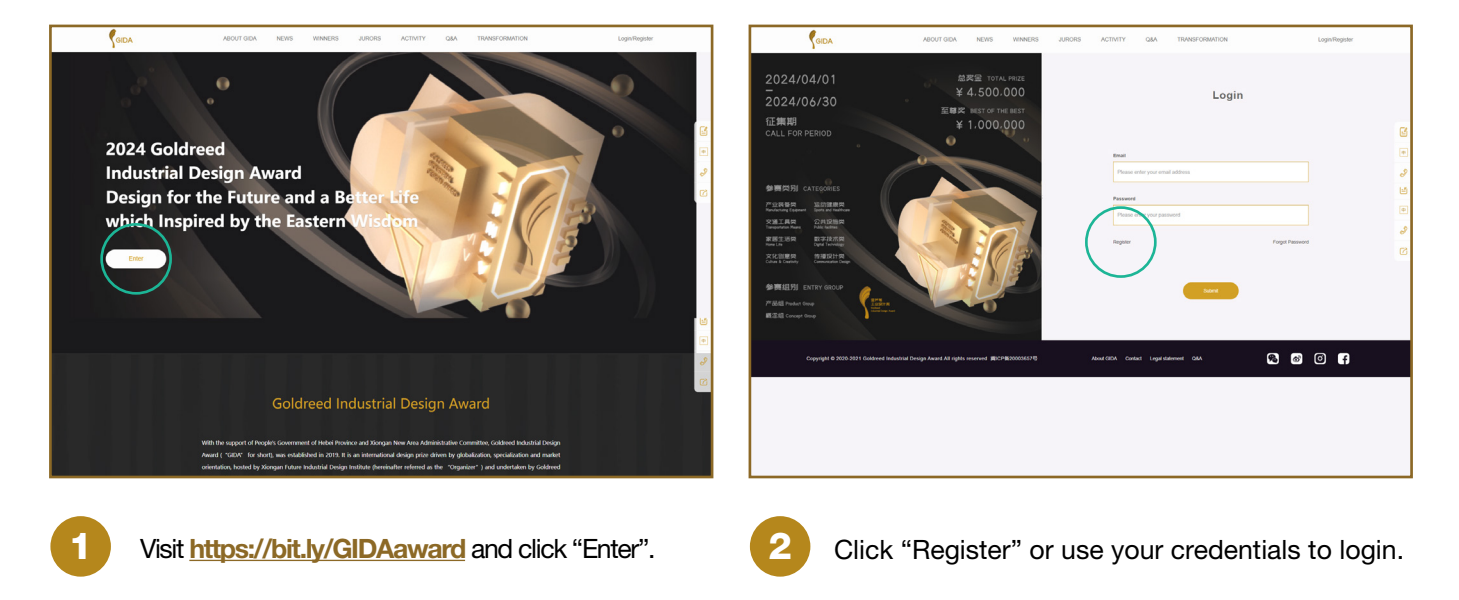

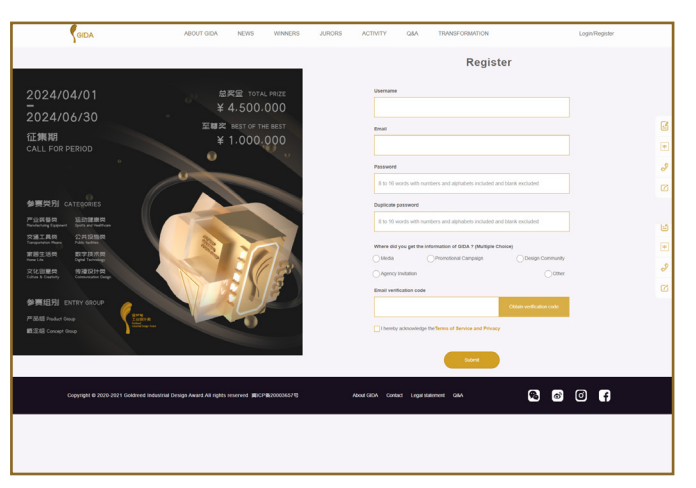

Complete all fields, select "Agency Invitation," and click "Obtain verification code". Check your email for the verification message and copy paste the code into the correct field. Accept the terms and conditions by clicking "ok" in the pop-up, and click "Submit."

3

| Account:                          | nitter's email. Please check the email pro- | nptly and keep communication smooth. | Change password |  |
|-----------------------------------|---------------------------------------------|--------------------------------------|-----------------|--|
| *Participants:<br>Select<br>Name: | "Selephone :                                | "Nationality / Regi                  | v<br>m:         |  |
| Address :                         | Pos                                         | Select The Nationality               | l Region 🗸      |  |
| hereby ac                         | knowledge the Terms of Service and Privac   | y Subscribe to event notification    |                 |  |

4

Click "Account," choose your participant category from the drop-down menu, complete the form, and click "Submit."

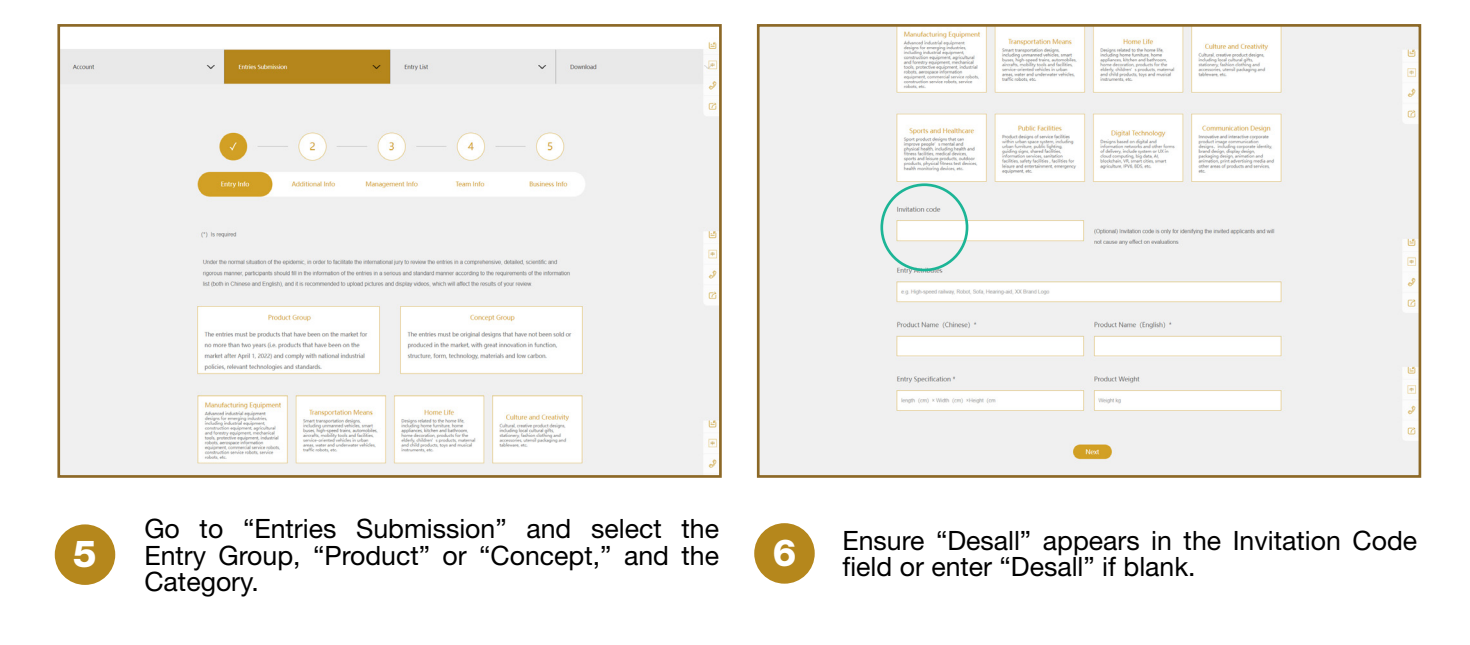

| Instation code                                                                                                    | CQBood) Indution costs is only for identifying the network applicants and will<br>not cause any officed on revaluations. | (Exploit) Proof body size regime and explose advectories which (in works the bill work) for billioung for agrees. Numbershall by the well', Variable (in<br>sectories to be enclosed on the solarity, Variable (in a de primeries generation accesses, to de trim advectore inside, and white it contrades to be<br>advectore the specific of the encrose, well-single other and reserve.)                                                                                                    |
|----------------------------------------------------------------------------------------------------|----------------------------------------------------------------------------------------------------|----------------------------------------------------------------------------------------------------|
| Endry Attributes<br>e.g. High-spectralinery, Robot, Sola, Hearing and, XX Baurd Logo                                                                                                    | •<br>&                                                                                                    | Materials for Evaluation and Publication                                                                                                    |
| Product Name (Chinese) *                                                                                                    | Product Name (English) *                                                                                                 | Photos for Publication * (Rengin requestment)                                                                                                    |
| Entry Specification *<br>weak (and +*Nam (and +*Nam (and +*Nam (and **Nam (and **Na | hodukt Wogitt E<br>migragi 2<br>C                                                                                        | Pactment  - 20x30mm et al (2000, Mile 200, Mile 200, Mil |
| Copyright & 2005 2011 Coldword Michael Corps Award AV optics sourced IBC7850000011                                                                                                    | Anar (SOA Cantar Lugar Hammer GAA 💽 🕼 🕄 😭                                                                                | Protes 2: 2 protect and its and a lateral statute<br>Protess for Description * Clarge integring insummer)<br>① ① ① ① ① ① ①                                                                                                    |
|                                                                                                    |                                                                                                    | Registered<br>* 200-bittere or Mod20ee, iPG, Rolit, 200p; Marchill each for                                                                                                    |

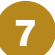

9 a

Provide the required information, and click "Next."

| Product                                                                                                    | Status *                                                                                |  |
|----------------------------------------------------------------------------------------------------|-----------------------------------------------------------------------------------------|--|
| Product Group:<br>* Entries must be products that have been on the market within two years ( pro-<br>policies and relevant technologies and standards;<br># Used within two years of Entrien. | Such failed on or aller April 1, 2022), which conform to national industrial            |  |
| <ul> <li>Craned feature two Seets or incored)</li> </ul>                                                                                                    | <ul> <li>O missing complete the isoing before the award celemony)</li> </ul>            |  |
| Date to mankedsate -                                                                                                    | werage price                                                                            |  |
| Ploase select a tree                                                                                                    | CM(Y)                                                                                   |  |
| Where to buy                                                                                                    |                                                                                         |  |
|                                                                                                    |                                                                                         |  |
|                                                                                                    |                                                                                         |  |
|                                                                                                    |                                                                                         |  |
| Intellectua                                                                                                    | l Property *                                                                            |  |
|                                                                                                    |                                                                                         |  |
| If there are intellectual property defacts or disputes in the award-wrening works, the<br>certificates, trophies and other honors, and recover the prize money.                               | organizing committee has the right to reveals the eligibility for the award, recall the |  |

For submissions in the Product Group: specify commercialization status as "Listed" or "Unlisted". Indicate the expected or actual date of commercialization, and fill in the remaining information if available.

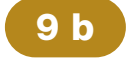

8

For submissions in the Concept Group: state your entry's status as "Model", "Prototype", or "Graphic design".

for Description." Add a video if available. Click "Next."

Product Status \*

Intellectual Property \*

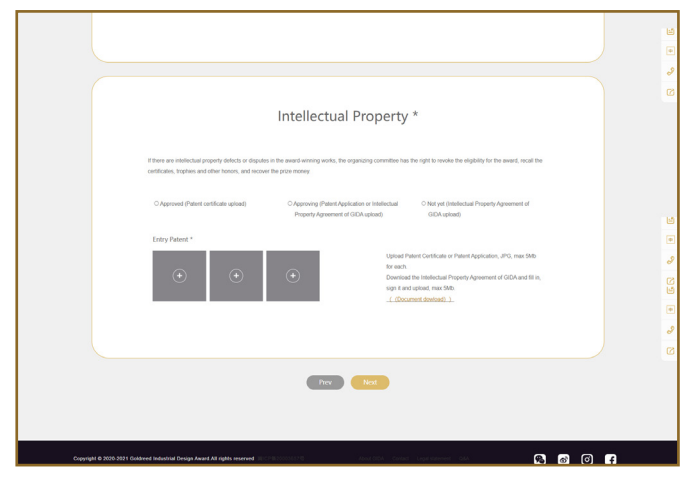

State the Intellectual Property status (IP) and upload a patent or the Intellectual Property Agreement that is available for download on the form page or at the link at the beginning of this section. Both documents should be uploaded in JPG. Click "Next."

| Business Cooperation                                                                                                    |   |
|----------------------------------------------------------------------------------------------------|---|
| Observations     Observations     Observations     Observations       Name     Pations       Informations     E-mail       Informations     E-mail       Informations     E-mail       Informations     E-mail       Informations     E-mail |   |
|                                                                                                    | Ŀ |

12

In "Business info", add contact information and specific business opportunity needs for your entry.

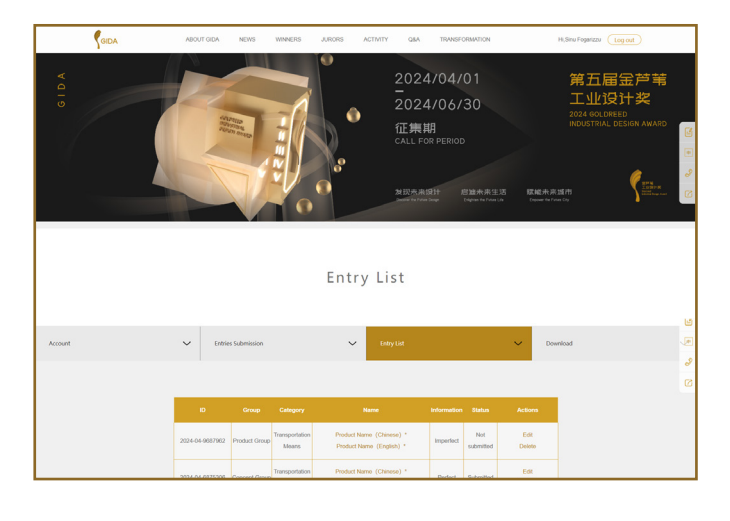

Verify that your submission has been received from the "Entry List" section.

| Entry Info Addi                                   | tional Info Management Info Team Info Business Info                                                               |  |
|---------------------------------------------------|----------------------------------------------------------------------------------------------------|--|
|                                                   |                                                                                                    |  |
| (*) is required                                   |                                                                                                    |  |
| "If the work is awarded, the material will be use | d for the award cartificate, yearbook, and external promotion. The order of units will be presented by the brand, |  |
| designer, and submitter of the work. Once this i  | nazenaris Suurmitelle, il camitol de molanes, Prezide nii il out carenarje                                        |  |
| Owner of the Ent                                  | ry                                                                                                    |  |
| Owner of the Entry*                               | Type *                                                                                                    |  |
|                                                   | Select ~                                                                                                    |  |
| Nationality *:                                    |                                                                                                    |  |
| Nationality                                       | ~                                                                                                    |  |
|                                                   |                                                                                                    |  |
| Designed by                                       |                                                                                                    |  |
| Designer*                                         | Type *                                                                                                    |  |
|                                                   | Select 🗸                                                                                                    |  |
| Nationality *:                                    |                                                                                                    |  |

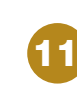

In "Team info" provide owner's, author's and entrant's details. Add team members if applicable (up to 10). Click "Next."

|         |                       | Needs                                                                                               |       |
|---------|-----------------------|----------------------------------------------------------------------------------------------------|-------|
|         |                       |                                                                                                    | 6     |
|         |                       |                                                                                                    | •     |
|         |                       |                                                                                                    | 8     |
|         |                       |                                                                                                    | 0     |
|         |                       | Description of background, specific requirements, and expected results                              |       |
|         |                       |                                                                                                    | ۵     |
|         |                       |                                                                                                    |       |
|         |                       | A                                                                                                   | 3     |
|         |                       |                                                                                                    | Ø     |
|         |                       |                                                                                                    |       |
|         |                       | Prev Save Submit                                                                                    |       |
|         |                       |                                                                                                    |       |
|         |                       |                                                                                                    |       |
| Coperty | ph © 2020-2021 Genere | al Industrial Design Award All rights reserved IBICPR20003578 About OIDA Contact Legis Salement DAA | <br>a |
|         |                       |                                                                                                    |       |
|         |                       |                                                                                                    |       |
|         |                       |                                                                                                    |       |
|         |                       |                                                                                                    |       |
|         |                       |                                                                                                    |       |
|         |                       |                                                                                                    |       |
|         |                       |                                                                                                    |       |
|         |                       |                                                                                                    |       |

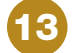

Click "Submit" to finish the submission.

# How to compile the Intellectual Property Agreement (Intellectual Property Statement of Goldreed Industrial Design Award Entry)

#### The Intellectual Property Statement of Goldreed Industrial Design Award Entry

The entrant [John Doe] declares that the entry for the "Fourth Goldreed Industrial Design Award" (entry ID: 2023-03-2963099, entry name: <u>Project's Name</u>) is completed independently (jointly) by John Doe, hereby [John Doe] (jointly) own(s) complete intellectual property rights for this entry.

[John Doe] (unanimously) agrees that the entrant will submit the abovementioned entry to participate in the evaluation of the Goldreed Industrial Design Award, agrees that the event organizer, the undertaker or a third party entrusted will broadcast, screen, exhibit and print the entry via media based on non-commercial purposes such as publicity and promotion, accepts and recognizes that the entrant has the right to participate in the Goldreed Industrial Design Award evaluation and may receive awards and prizes, and will not raise any objections.

The entrant promises to fill in the entry form accurately and truthfully and take legal responsibility for the contents filled in. If any intellectual property disputes occur in the entry, the entrant will bear full legal responsibilities, hereby declare.

Entrant ( signature/stamp ) :John Doe Date: 01.04.2023 Other entry right-holder ( signature/stamp ) :John Doe

Date: 01.04.2023

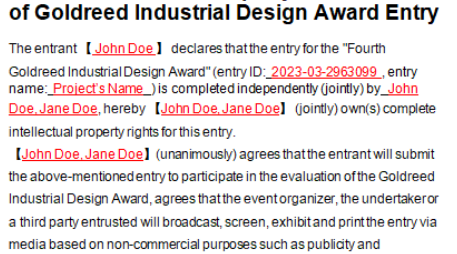

The Intellectual Property Statement

promotion, accepts and recognizes that the entrant has the right to participate in the Goldreed Industrial Design Award evaluation and may receive awards and prizes, and will not raise any objections. The entrant promises to fill in the entry form accurately and truthfully and take legal responsibility for the contents filled in. If any intellectual property disputes occur in the entry, the entrant will bear full legal responsibilities, hereby declare.

Entrant ( signature/stamp ) : John Doe Date: 01.04.2023 Other entry right-holder ( signature/stamp ) : Jane Doe Date: 01.04.2023

#### Individual person

#### Multiple individuals

#### The Intellectual Property Statement of Goldreed Industrial Design Award Entry

The entrant [<u>Company Name</u>] declares that the entry for the "Fourth Goldreed Industrial Design Award" (entry ID: <u>2023-03-2963099</u>, entry name: <u>Project's Name</u>\_) is completed independently (jointly) by <u>Company Name</u>, hereby [<u>Company Name</u>] (jointly) own(s) complete intellectual property rights for this entry.

[Company Name] (unanimously) agrees that the entrant will submit the above-mentioned entry to participate in the evaluation of the Goldreed Industrial Design Award, agrees that the event organizer, the undertakeror a third party entrusted will broadcast, screen, exhibit and print the entry via media based on non-commercial purposes such as publicity and promotion, accepts and recognizes that the entrant has the right to participate in the Goldreed Industrial Design Award evaluation and may receive awards and prizes, and will not raise any objections. The entrant promises to fill in the entry form accurately and truthfully and take legal responsibility for the contents filled in. If any intellectual property

disputes occur in the entry, the entrant will bear full legal responsibilities, hereby declare. Entrant ( signature/stamp ): Company Name Date: 01.04.2023

Other entry right-holder (signature/stamp): Company Name Date: 01.04.2023

#### The Intellectual Property Statement of Goldreed Industrial Design Award Entry

The entrant [Company 1] declares that the entry for the "Fourth Goldreed Industrial Design Award" (entry ID: 2023-03-2963099, entry name: Project's Name ) is completed independently (jointly) by Company 1, Company 2, hereby [Company 1, Company 2] (jointly) own(s) complete intellectual property rights for this entry. [Company 1, Company 2] (unanimously) agrees that the entrant will submit the above-mentioned entry to participate in the evaluation of the Goldreed Industrial Design Award, agrees that the event organizer, the undertaker or a third party entrusted will broadcast, screen, exhibit and print the entry via media based on non-commercial purposes such as publicity and promotion, accepts and recognizes that the entrant has the right to participate in the Goldreed Industrial Design Award evaluation and may receive awards and prizes, and will not raise any objections. The entrant promises to fill in the entry form accurately and truthfully and take legal responsibility for the contents filled in. If any intellectual property disputes occur in the entry, the entrant will bear full legal responsibilities, hereby declare

Entrant (signature/stamp); Company 1 Date: 01.04.2023 [hther entry right-holder (signature/stamp); Company 2 Date: 01.04.2023

Single company

Multiple companies

https://bit.lv/GIDAaward | http://www.goldreedaward.com/en/?coc=Desall

#### **Staying Informed: Official Updates and Important Participation Details**

We encourage you to regularly check the **<u>official website</u>** for any changes to the timeline.

Apply Here: https://bit.ly/GIDAaward

https://bit.ly/GIDAaward | http://www.goldreedaward.com/en/?coc=Desall